# 指标模型-事实表结构管理

# 新建事实表结构

# 系统新建事实表

系统支持三种方式新建事实表:根据指标新建、根据维度新建、手动新建。

|                                   |                  | Q 7            | Ⅲ 倄 导航   事实表質    | 管理[经营分析指标 × |                 |               |         |               | :         |
|-----------------------------------|------------------|----------------|------------------|-------------|-----------------|---------------|---------|---------------|-----------|
| Ŧ                                 |                  |                |                  |             |                 | 温桐文播圣六 O      |         |               |           |
| 82                                | 2 山口 清你          | <b>λ</b> □1:   | "事实表"目录†         | 5点更多菜单选择    | "新建"的下级菜单       |               |         |               | 根据指标新建    |
| uu                                | > 記 存储管理         |                | 名称               |             | 事实表名            | 路径            | 自助ETL   | 操作            |           |
|                                   | > D 维表           |                | 回款事实表            |             | MT_FACT_COLLECT | 指标模型\文档示例\经营分 | 分析指标模型  |               | 恨婚姻度新姓    |
|                                   | > F 事实表          |                | 成本事实_SQL         |             |                 | 指标模型\文档示例\经营分 | 分析指标模型  |               | 手动新建      |
| <b>G</b>                          | > 😪 模型管理         |                | 新建               | 目录          | _FACT_BILL      | 指标模型\文档示例\经营分 | 分析指标模型  |               | 添加数据源表    |
| R                                 | ち 数据调度           |                | 添加               | 根据指标新建      | _FACT_CONFIRM   | 指标模型\文档示例\经营分 | う析指标模型  |               | 添加SQL查询   |
|                                   |                  | ≙. /m 00i /m = | 事实表管理            | 根据维度新建      | _FACT_BD        | 指标模型へ又档示例へ经常分 | 7 析指你裡型 |               |           |
| ណិ                                | · □ 区域書前V10_51种。 | ⊻_%00001%07%   | 移动到              | 手动新建        | _FACT_ACON      | 指标模型\又档示例\经富力 | 5竹指你快望  |               |           |
|                                   | > □ 保存到这里        |                | 删除(D)            |             |                 |               |         |               |           |
| 4                                 | > 🗀 测试人员测试       |                | 资源授权(I)          |             |                 |               |         |               |           |
|                                   | > 🗀 功能演示 (勿改)    |                | 排序(T)            |             |                 |               |         |               |           |
| •••                               | > 🖻 TEST         |                | 复制(C)            |             |                 |               |         |               |           |
|                                   | > 🗀 临时测试         |                | 粘贴(S)            |             |                 |               |         |               |           |
|                                   | > 后 自助FTI        |                | 刷新(R)            |             |                 |               |         |               |           |
|                                   |                  |                | 影响性分析            |             |                 |               |         |               |           |
|                                   | THE TRANS        |                | 1111996557977(L) |             |                 |               |         |               |           |
|                                   | > [Ad ETL自动化     |                | /麾1王(P)          |             |                 |               |         |               |           |
|                                   | > 💼 业务主题         |                |                  |             |                 |               |         |               |           |
|                                   | > ◇ 数据集          |                |                  |             |                 |               |         |               |           |
| <ul> <li>う</li> <li>答疑</li> </ul> | > 🖯 公共空间         |                |                  |             |                 |               | 共6条     | 20条/页 🗸 🤇 1 👌 | 前往 1 / 1页 |
|                                   | > Pa #約約回        |                |                  |             |                 |               |         |               |           |

#### 根据指标新建

根据指标新建事实表前提:已经创建好全部或部分指标。

使用根据指标新建事实表时,事实表自动包含选取的指标及指标依赖的维度。

1、在"选择指标"窗口,勾选指标:显示所有未被事实表关联的指标。

| 选择指标         |          |          |              |              |              |              |              |              |  |  |  |  |
|--------------|----------|----------|--------------|--------------|--------------|--------------|--------------|--------------|--|--|--|--|
|              | 바라드 시 개지 |          |              |              | 维度           |              |              |              |  |  |  |  |
|              | 指标分类     | 指标名称     | 日期维          | 业务员维         | 客户维          | 线别维          | 产品维          | 公司维          |  |  |  |  |
| $\checkmark$ | 销售类指标    | 销售量      | $\checkmark$ | $\checkmark$ | $\checkmark$ | $\checkmark$ | $\checkmark$ | $\checkmark$ |  |  |  |  |
| $\checkmark$ | 销售类指标    | 未税本位币    | $\checkmark$ | $\checkmark$ | $\checkmark$ | $\checkmark$ | $\checkmark$ | $\checkmark$ |  |  |  |  |
| $\checkmark$ | 销售类指标    | 标准成本     | $\checkmark$ | $\checkmark$ | $\checkmark$ | $\checkmark$ | $\checkmark$ | $\checkmark$ |  |  |  |  |
| $\checkmark$ | 销售类指标    | 实际成本     | $\checkmark$ | $\checkmark$ | $\checkmark$ | $\checkmark$ | $\checkmark$ | $\checkmark$ |  |  |  |  |
| $\checkmark$ | 销售类指标    | 税额       | $\checkmark$ | $\checkmark$ | $\checkmark$ | $\checkmark$ | $\checkmark$ | $\checkmark$ |  |  |  |  |
| $\checkmark$ | 销售类指标    | 标准毛利     | $\checkmark$ | $\checkmark$ | $\checkmark$ | $\checkmark$ | $\checkmark$ | $\checkmark$ |  |  |  |  |
| $\checkmark$ | 销售类指标    | 线别2的标准成本 | $\checkmark$ | $\checkmark$ | $\checkmark$ | $\checkmark$ | $\checkmark$ | $\checkmark$ |  |  |  |  |
| $\checkmark$ | 销售类指标    | 销售额      | $\checkmark$ | $\checkmark$ | $\checkmark$ | ~            | $\checkmark$ | $\checkmark$ |  |  |  |  |
|              | 销售类指标    | 净利润      | $\checkmark$ | $\checkmark$ | $\checkmark$ |              |              |              |  |  |  |  |
| 确定取消         |          |          |              |              |              |              |              |              |  |  |  |  |

2、系统生成包含勾选指标及指标依赖维度的事实表,用户在此基础上创建其它指标及维度。

| ▲ 导航   新建事实表[销售排 | 旨标横型… × |      |           |      |      |       |                         |
|------------------|---------|------|-----------|------|------|-------|-------------------------|
| 名称: *            | 表       | 名: * |           |      |      |       |                         |
| 事实表结构            |         |      |           |      |      | 搜索内容  | Q <u>∓</u> ↑ ↓ <u>↓</u> |
| 名称               | 别名      | 数据类型 | 数据格式      | 允许为空 | 关联类型 | 关联对象  | 操作                      |
| C_DATE           | 日期      | 日期   |           | 否    | 维度   | 日期维   | 添加 删除                   |
| SALM_ID          | 业务员ID   | 字符串  | <字符串-默认值> | 否    | 维度   | 业务员维  |                         |
| CUS_ID           | 客户ID    | 字符串  | <字符串-默认值> | 否    | 维度   | 客户维   |                         |
| AREA_ID          | 线别ID    | 字符串  | <字符串-默认值> | 否    | 维度   | 线别维   |                         |
| PRD_ID           | 产品ID    | 字符串  | <字符串-默认值> | 否    | 维度   | 产品维   |                         |
| COMP_ID          | 公司ID    | 字符串  | <字符串-默认值> | 否    | 维度   | 公司维   |                         |
| A_SALE_0000010   | 销售量     | 浮点型  | <浮点型-默认值> | 是    | 指标   | 销售量   |                         |
| A_SALE_0000026   | 未税本位币   | 浮点型  | <浮点型-默认值> | 是    | 指标   | 未税本位币 |                         |
| A_SALE_0000007   | 标准成本    | 浮点型  | <浮点型-默认值> | 是    | 指标   | 标准成本  |                         |
| A_SALE_0000006   | 实际成本    | 浮点型  | <浮点型-默认值> | 是    | 指标   | 实际成本  |                         |
|                  |         |      |           |      |      |       | 保存(S) 关闭(C)             |

#### 根据维度新建

根据维度新建事实表前提:已经创建好全部或部分维度。

使用根据维度新建事实表时,事实表自动包含选取的维度。

1、在"选择维度"窗口,勾选维度:

| 选择维度  | ×  |
|-------|----|
| / 维度  |    |
|       |    |
|       |    |
|       |    |
| レ业务员维 |    |
| レ、线別维 |    |
| レ日期维  |    |
|       |    |
|       |    |
|       |    |
| ٩.    | Ve |
| 确定取消  | í  |
|       |    |

2、系统生成包含勾选维度的事实表,用户在此基础上创建其它指标及维度。

| m - | ለ 导航 □ 新建事实表[销售指标模型 | 빌 ×        |                         |                        |      |                |            |            |    | [       |
|-----|---------------------|------------|-------------------------|------------------------|------|----------------|------------|------------|----|---------|
|     | 67.5km +            | = 2. +     |                         |                        |      |                |            |            |    |         |
|     | 治标: "               | 衣石: *      |                         |                        |      |                |            | - <b>-</b> |    |         |
|     | 事实表结构               |            |                         |                        |      |                | <b></b>    | Q 🕇        | T  | t Ŧ     |
|     | 名称                  | 别名         | 数据类型                    | 数据格式                   | 允许为空 | 关联类型           | 关联对象       | ł          | 操作 |         |
|     | CUS_ID              | 客户ID       | 字符串                     | <字符串-默认值>              | 否    | 维度             | 客户维        |            | 添加 | 删除      |
|     | PRD_ID              | 产品ID       | 字符串                     | <字符串-默认值>              | 否    | 维度             | 产品维        |            |    |         |
|     | COMP_ID             | 公司ID       | 字符串                     | <字符串-默认值>              | 否    | 维度             | 公司维        |            |    |         |
| 1   |                     |            | 字符串                     | <字符串-默认值>              | 是    | 维度             |            |            |    |         |
|     |                     |            |                         |                        |      |                |            |            |    |         |
|     |                     |            |                         |                        |      |                |            |            |    |         |
|     |                     |            |                         |                        |      |                |            |            |    |         |
|     |                     |            |                         |                        |      |                |            |            |    |         |
|     |                     |            |                         |                        |      |                |            |            |    |         |
|     |                     |            |                         |                        |      |                |            |            |    |         |
|     |                     |            |                         |                        |      |                |            | Inter      |    |         |
|     |                     |            |                         |                        |      |                |            | (保存(S      |    | ト(オ)(C) |
|     | PRD_ID<br>COMP_ID   | 产品D<br>公司D | 字符串       字符串       字符串 | <字符串-默认值><br><字符串-默认值> | 否    | 维度<br>维度<br>维度 | 产品维<br>公司维 | 保存(S       | )  | 717     |

### 手动新建

若指标和维度都没有创建的情况下,通过手动新建事实表。

手动新建的事实表是一个空白的表,需要用户手动添加指标和维度。

| ш |                   |       |      |           |      |      |      |      |     |            |  |
|---|-------------------|-------|------|-----------|------|------|------|------|-----|------------|--|
|   | 名称: *             | 表名: * |      |           |      |      |      |      |     |            |  |
|   | 事实表结构             |       |      |           |      |      | 搜索内容 | Q Ŧ  | 1   | ι <u>ŧ</u> |  |
|   |                   |       |      |           |      |      |      |      |     |            |  |
|   | 名称             别名 |       | 数据类型 | 数据格式      | 允许为空 | 关联类型 | 关联对象 | ł    | 操作  |            |  |
|   |                   |       | 字符串  | <字符串-默认值> | 是    | 维度   |      |      |     |            |  |
|   |                   |       |      |           |      |      |      |      |     |            |  |
|   |                   |       |      |           |      |      |      |      |     |            |  |
|   |                   |       |      |           |      |      |      |      |     |            |  |
|   |                   |       |      |           |      |      |      |      |     |            |  |
|   |                   |       |      |           |      |      |      |      |     |            |  |
|   |                   |       |      |           |      |      |      |      |     |            |  |
|   |                   |       |      |           |      |      |      |      |     |            |  |
|   |                   |       |      |           |      |      |      |      |     |            |  |
|   |                   |       |      |           |      |      |      |      |     |            |  |
|   |                   |       |      |           |      |      |      |      |     |            |  |
|   |                   |       |      |           |      |      |      |      |     |            |  |
|   |                   |       |      |           |      |      |      |      |     |            |  |
|   |                   |       |      |           |      |      |      | 保存(S | ) 🗦 | €闭(C)      |  |

### 添加数据库的表

1、在"事实表"目录节点更多菜单中选择 添加 > 数据源表,或者在"事实表管理界面"单击 事实表 按钮,选择下拉菜单 添加数据源表。

|             | Q 75                 | Ⅲ 倄 导航 । 事实表管理[经营 | 5分析指标 ×          | 入口2: "啊              | 事实表管理"界面,点击"事实表 > 添加数据派    | · · · □<br>原表" |
|-------------|----------------------|-------------------|------------------|----------------------|----------------------------|----------------|
| ÷           | ^ ㎡ 指标 入口1:          | "事实表"日录节点再多       | 5菜单洗择"添加 > 数据源表" | す 輸入捜索关 Q → 关联指标 Q → | 关联维度 ♀ ∨ 关联ETL ♀ ∨ 昆重置 ○刷新 | 事实表            |
| 82          | ◇ 配 存储管理             | 名称                | 事实表名             | 路径 自助ETL             | 操作                         | 恨据指标新建         |
| E.          | > D 维表               | 回款事实表             | MT_FACT_COLLECT  | 指标模型\文档示例\经营分析指标模型   | 4                          | 根据维度新建         |
|             | > 国事实表 :             | 成本事实_SQL          |                  | 指标模型\文档示例\经营分析指标模型   |                            | 手动新建           |
| Ŷ₿ <b>ĕ</b> | ) (2) 模型管理           | 新建                | M_FACT_BILL      | 指标模型\文档示例\经营分析指标模型   | 10                         | 添加数据源表         |
| п           |                      | 添加 数              | _FACT_CONFIRM    | 指标模型\文档示例\经营分析指标模型   |                            | 添加SQL查询        |
|             |                      | 事实表管理 SC          | _FACT_BD         | 指标模型\文档示例\经营分析指标模型   |                            |                |
| สป          | > □ 区域售前V10_5体验_勿删勿: | 移动到               | IVI_FACT_ACON    | 指标模型\文档示例\经营分析指标模型   |                            |                |
|             | > 🗀 保存到这里            | 删除(D)             |                  |                      |                            |                |
| 4           | > 🗀 测试人员测试           | 资源授权(I)           |                  |                      |                            |                |
|             | > 🗀 功能演示 (勿改)        | 排序(T)             |                  |                      |                            |                |
|             | > 🖻 TEST             | 复制(C)             |                  |                      |                            |                |
|             |                      | 粘贴(S)             |                  |                      |                            |                |
|             |                      | 刷新(R)             |                  |                      |                            |                |
|             |                      | 影响性分析             |                  |                      |                            |                |
|             | > ∾。作业流              | 血统分析(L)           |                  |                      |                            |                |
|             | > R ETL自动化           | 雇性(P)             |                  |                      |                            |                |
|             | > ▲ 业务主题             |                   |                  |                      |                            |                |
|             | > Ŷ 数据集              |                   |                  |                      |                            |                |
| でり          | > 白 公共空间             |                   |                  |                      | 共6条 20条/页 < 1 > 前往         | 1 / 1页         |
|             | > Pa webolia         |                   |                  |                      |                            |                |

2、进入到"添加数据源表"的界面,可批量从左侧添加多张表到右侧选框内。

- 添加表的范围:指标存储库关联的数据源下的表,指标存储库相关操作指导请查看"修改指标存储库"章节。
  可添加多个Schema下的表。

| ₽<br>88 | 选择模式(Schema): 词选择 ~<br>可用表资源                                                                                                    |             |                                                                                                    |    |
|---------|----------------------------------------------------------------------------------------------------|-------------|----------------------------------------------------------------------------------------------------|----|
|         | ※生目期後(M_DIM_DATE)           会問窓汀日期後(M_DIM_DATE_S)           会同検(M_DIM_ACON)           市和創建日期後(M_DIM_DATE_CI)           市和創建日期後(M_DIM_CC)           国政事実(M_FACT_COLLECT)           地区線(M_DIM_AREA)           欧人类塑像(M_DIM_INCOME)           「全地像(M_DIM_INDUSTRY)           動養人機像(M_DIM_SALE)           面 成事実(M_FACT_COST) | *           | <ul> <li>□ 合同事实(M_FACT_ACON)</li> <li>□ 环除单实(M_FACT_BD)</li> <li>□ 开展事实(M_FACT_BILL)</li> <li>□ 确认收入事实(M_FACT_CONFIRM)</li> </ul> |    |
| Ð       | 商給入営業実績字の                                                                                                    | <b>4</b> 11 | 谢输入搜索关键字 (                                                                                                    |    |
| 答擬      |                                                                                                    |             | 保存(S) 关闭(                                                                                                    | C) |

#### 添加SQL查询

1、在"事实表"目录节点更多菜单中选择 添加 > SQL查询,或者在"事实表管理界面"单击 事实表 按钮,选择下拉菜单 添加 SQL查询。

|                                   | Q 7:                 | Ⅲ 倄 导航   事实表管理[经营) | 分析指标… ×              | 入口2: "事实表管】        |                                             |
|-----------------------------------|----------------------|--------------------|----------------------|--------------------|---------------------------------------------|
| ₩<br>                             | ・ 淄 指标 入口1:          | "事实表"目录节点更多        | 菜单选择"添加 > SQL查询"     | 済輸入搜索关 Q 关联指标 Q ∨  | Q V 美联ETL Q V <b>昆重置 〇周新 事実表</b>            |
| 88                                | ▶ 1 存储管理             | 名称                 | 事实表名                 | 路径 自助ETL           | 提指标新建 · · · · · · · · · · · · · · · · · · · |
| R                                 | > D 维表               | 回款事实表              | MT_FACT_COLLECT      | 指标模型\文档示例\经营分析指标模型 | 根据维度新建                                      |
|                                   | > 国事实表               | 成本事实_SQL           |                      | 指标模型\文档示例\经营分析指标模型 | 手动新建                                        |
| ©® <b>°</b>                       | > 62 横刑管理            | 新建 ▶               | M_FACT_BILL          | 指标模型\文档示例\经营分析指标模型 | 添加数据源表                                      |
| ~                                 |                      | 添加 数               | _FACT_CONFIRM<br>居源表 | 指标模型\文档示例\经营分析指标模型 | 添加SOL查询                                     |
|                                   | Leo 数据编度             | 事实表管理 SQ           | _FACT_BD             | 指标模型\文档示例\经营分析指标模型 |                                             |
| <u>~</u> ]                        | > □ 区域售前V10_5体验_勿删勿: | 移动到                | M_FACT_ACON          | 指标模型\文档示例\经营分析指标模型 |                                             |
| ш                                 | > 🗀 保存到这里            | 删除(D)              |                      |                    |                                             |
| 4                                 | > 🖯 测试人员测试           | 资源授权(I)            |                      |                    |                                             |
|                                   | > 🗀 功能演示 (勿改)        | 排序(T)              |                      |                    |                                             |
| •••                               | > P TEST             | 复制(C)              |                      |                    |                                             |
|                                   |                      | 粘贴(S)              |                      |                    |                                             |
|                                   | , □ 临时测试             | 刷新(R)              |                      |                    |                                             |
|                                   | > 匠 自助ETL            | 影响性分析              |                      |                    |                                             |
|                                   | > 📽 作业流              | 血统分析(L)            |                      |                    |                                             |
|                                   | > 🗛 ETL自动化           | 屋性(P)              |                      |                    |                                             |
|                                   | > 💼 业务主题             |                    |                      |                    |                                             |
|                                   | > ◇ 数据集              |                    |                      |                    |                                             |
| <ul> <li>予</li> <li>答疑</li> </ul> |                      |                    |                      | 共69                | : 20魚/页 > < 1 > 前往 1 / 1页                   |

2、进入"新建SQL查询"界面,编写SQL后,点击工具栏上的 保存。

|          |         | 导航  | 新建事实表[经营分析指标                                         | ×      |        |                                            |                    |                      |                      |                     |                |            |                      |          |
|----------|---------|-----|------------------------------------------------------|--------|--------|--------------------------------------------|--------------------|----------------------|----------------------|---------------------|----------------|------------|----------------------|----------|
| ⊒        | -       |     |                                                      |        |        |                                            |                    |                      |                      |                     |                |            |                      |          |
| 88       | 新建SQL查询 |     |                                                      |        |        |                                            |                    |                      |                      |                     |                | ×          |                      |          |
| 뙚        |         | 数据源 | 指标存储库                                                | $\sim$ | 1      | select                                     |                    |                      |                      |                     |                |            |                      |          |
| <b>6</b> |         |     | <ul> <li>M_DIM_CC</li> <li>M_FACT_COLLECT</li> </ul> |        | 2<br>3 | DATE_ID, SA                                | LE_ID, CC_ID, AREA | _ID, IND_ID, CJ_DATH | E_ID, S_DATE_ID, ACC | N_ID, COST_MONEY, C | OST_MONEY_SALE |            |                      |          |
| \$       |         |     | M_DIM_AREA                                           |        | 4      | M_FACT_COST                                |                    |                      |                      |                     |                |            |                      |          |
| Ш        |         |     | <ul> <li>M_FACT_BD</li> <li>M_FACT_BILL</li> </ul>   |        |        |                                            |                    |                      |                      |                     |                |            |                      |          |
| 4        |         |     | ✓                                                    |        | Q      |                                            |                    |                      |                      |                     |                |            |                      | ~        |
|          |         |     | DATE_ID     SALE ID                                  |        | £      | 总共 24155 行 毎页 10 行 ≪ < 1 / 2416 > ≫   ○ 刷新 |                    |                      |                      |                     |                |            |                      |          |
|          |         |     |                                                      |        |        | DATE_ID                                    | SALE_ID            | CC_ID                | AREA_ID              | IND_ID              | CJ_DATE_ID     | S_DATE_ID  | ACON_ID              | COST_MON |
|          |         |     |                                                      |        |        | 2020-10-19                                 | 10021              | 1000596              | 1000376              | 1000548             | 2016-12-12     | 2020-03-12 | LX3000603132-01      |          |
|          |         |     |                                                      |        |        | 2021-01-06                                 | 10419              | 1000596              | 1000376              | 1000548             | 2020-04-15     | 2020-08-14 | LX500061534-04       |          |
|          |         |     | I IND_ID                                             |        |        | 2020-09-02                                 | 10419              | 1000596              | 1000178              | 1000548             | 2020-04-15     | 2020-08-14 | LX500061534-04       | 1,       |
|          |         |     | CJ_DATE_ID                                           |        |        | 2021-02-05                                 | 10054              | 1000596              | 1000178              | 1000548             | 2020-11-30     | 2020-12-11 | LX50006121232-0<br>5 |          |
|          |         |     | S_DATE_ID                                            |        |        | 2021-03-01                                 | 10105              | 1000597              | 1000330              | 1000548             | 2020-11-03     | 2021-02-03 | LX500070203-01       |          |
| 0        |         |     |                                                      | Q VE   |        |                                            |                    |                      |                      |                     |                |            |                      |          |
| 答擬       |         |     |                                                      |        |        |                                            |                    |                      |                      |                     |                |            |                      |          |

3、将SQL查询结果作为事实表结构,输入名称后点击保存,完成事实表的创建。

| ○ 注 Ⅲ 叠 号航 1 新建事实表授票分析指标 × |                      |                 |                 |      |           |      |      |                    |  |  |
|----------------------------|----------------------|-----------------|-----------------|------|-----------|------|------|--------------------|--|--|
| Ŧ                          | > 🔀 指标模型             | 名称* 成本事实 SOL    |                 | 7    |           |      |      |                    |  |  |
| RŶ                         | ▶ 🖯 文档示例             | 本尔非结构           |                 | _    |           |      | 搜索内容 | 0 <del>1</del> 1 4 |  |  |
|                            | ➤ ✓ 经营分析指标模型示例       | 9-96460119      |                 |      |           |      |      |                    |  |  |
| Star                       | > 🖸 維度               | 名称              | 别名              | 数据类型 | 数据格式      | 允许为空 | 关联类型 | 关联对象               |  |  |
|                            | > 省 指标               | DATE_ID         | DATE_ID         | 日期   | <日期-默认值>  | 是    | 维度   | 请选择                |  |  |
| Ŵ                          | ▶ □□ 存储管理            | SALE_ID         | SALE_ID         | 字符串  | <字符串-默认值> | 是    | 维度   |                    |  |  |
|                            | > D 维表               | CC_ID           | CC_ID           | 字符串  | <字符串-默认值> | 是    | 维度   | 请选择                |  |  |
| ~?                         | ✓ F 重空素              | AREA_ID         | AREA_ID         | 字符串  | <字符串-默认值> | 是    | 维度   |                    |  |  |
| ш                          |                      | IND_ID          | IND_ID          | 字符串  | <字符串-默认值> | 是    | 维度   | 请选择                |  |  |
| 4                          |                      | CJ_DATE_ID      | CJ_DATE_ID      | 日期   | <日期-默认值>  | 是    | 维度   |                    |  |  |
|                            | , 正:                 | S_DATE_ID       | S_DATE_ID       | 日期   | <日期-默认值>  | 是    | 维度   | 请选择                |  |  |
| •••                        | > [E] 开票事实           | ACON_ID         | ACON_ID         | 字符串  | <字符串-默认值> | 是    | 维度   |                    |  |  |
|                            | > 🖪 确认收入事实           | COST_MONEY      | COST_MONEY      | 浮点型  | <浮点型-默认值> | 是    | 维度   | 请选择                |  |  |
|                            | Ga 模型管理              | COST_MONEY_SALE | COST_MONEY_SALE | 浮点型  | <浮点型-默认值> | 是    | 維度   |                    |  |  |
|                            | 5 数据调度               |                 |                 |      |           |      |      |                    |  |  |
|                            | > 🗀 区域售前V10_5体验_勿删勿动 |                 |                 |      |           |      |      |                    |  |  |
|                            | > 🗀 保存到这里            |                 |                 |      |           |      |      |                    |  |  |
|                            | > 🗀 测试人员测试           |                 |                 |      |           |      |      |                    |  |  |
| •                          | > 🗀 功能演示 (勿改)        | 温馨提示:添加数据源表或SQ  | L查询,不支持修改表结构。   |      |           |      |      |                    |  |  |
| 答疑                         | > 🖻 TEST             |                 |                 |      |           |      | 编辑S  | QL查询 保存(S) 关闭(C)   |  |  |

#### 4、由"SQL查询"新建的事实表,可通过 编辑SQL查询 更新事实表结构。

|           | Q 7 II                                                                                                    | □ 倄 导航 I 成本事实_SQL × |                 |      |           |      |           | : 🗆                    |
|-----------|----------------------------------------------------------------------------------------------------|---------------------|-----------------|------|-----------|------|-----------|------------------------|
| ₽         | > 🛃 指标模型                                                                                                    | 夕秋: 中大市空 501        |                 |      |           |      |           |                        |
| RŶ        | ◇ □ 文档示例                                                                                                    | 百亦 加本事头_3QL         |                 |      |           |      | 總委由帝      | 0 <del>-</del> + 1 - 1 |
|           | ▶ 🔀 经营分析指标模型示例                                                                                                    |                     |                 |      |           |      | DORF 31-F |                        |
|           | > 昆 維度                                                                                                    | 名称                  | 别名              | 数据类型 | 数据格式      | 允许为空 | 关联类型      | 关联对象                   |
| <b>1</b>  | > 省 指标                                                                                                    | DATE_ID             | DATE_ID         | 日期   | <日期-默认值>  | 是    | 维度        | 请选择                    |
| <b>U</b>  | ➤ □ 存储管理                                                                                                    | SALE_ID             | SALE_ID         | 字符串  | <字符串-默认值> | 是    | 维度        | 请选择                    |
|           | > D 维表                                                                                                    | CC_ID               | CC_ID           | 字符串  | <字符串-默认值> | 是    | 维度        | 请选择                    |
| ~7        |                                                                                                    | AREA_ID             | AREA_ID         | 字符串  | <字符串-默认值> | 是    | 维度        | 请选择                    |
| <u>an</u> |                                                                                                    | IND_ID              | IND_ID          | 字符串  | <字符串-默认值> | 是    | 维度        | 请选择                    |
| A         | / 正• 合同带头                                                                                                    | CJ_DATE_ID          | CJ_DATE_ID      | 日期   | <日期-默认值>  | 是    | 维度        | 请选择                    |
|           | <ul> <li>」</li> <li>」</li></ul> | S_DATE_ID           | S_DATE_ID       | 日期   | <日期-默认值>  | 문    | 维度        | 请选择                    |
| •••       | > E. 开票事实                                                                                                    | ACON_ID             | ACON_ID         | 字符串  | <字符串-默认值> | 是    | 维度        | 请选择                    |
|           | > ⑤ 成本事实_SQL                                                                                                    | COST_MONEY          | COST_MONEY      | 浮点型  | <浮点型-默认值> | 是    | 维度        | 请选择                    |
|           | > 🖪 确认收入事实                                                                                                    | COST_MONEY_SALE     | COST_MONEY_SALE | 浮点型  | <浮点型-默认值> | 是    | 维度        | 请选择                    |
|           | GG 模型管理                                                                                                    |                     |                 |      |           |      |           |                        |
|           | 15 数据调度                                                                                                    |                     |                 |      |           |      |           |                        |
|           | > 🗀 区域售前V10_5体验_勿删勿动                                                                                                    |                     |                 |      |           |      |           |                        |
|           | > 🗀 保存到这里                                                                                                    |                     |                 |      |           |      |           |                        |
|           | > 🗀 测试人员测试                                                                                                    | 温馨提示:添加数据源表或SQ      | L查询,不支持修改表结构。   |      |           |      |           |                        |
| 答擬        | > 🗀 功能演示 (勿改)                                                                                                    |                     |                 |      |           |      | 编辑SO      | 11査询 保存(S) 关闭(C)       |

# 修改事实表结构

已创建的事实表,其表结构都允许修改。

修改事实表表结构方法如下:

- 入口1:在资源目录树中找到己创建的事实表节点,双击即可。
  入口2:在资源目录树中找到己创建的事实表节点,其更多菜单中选择 打开,进入所选事实表的表结构设置页面进行修改即可。
  入口3:在"事实表管理"界面某事实表的操作栏中选择 编辑,进入所选事实表的表结构设置页面进行修改即可。

| 5          |                                                    |                                       |                  |                       | 0 +          | 🔺 A A Ø 📣 🖨   | 管理品 : |
|------------|----------------------------------------------------|---------------------------------------|------------------|-----------------------|--------------|---------------|-------|
| ~          |                                                    |                                       |                  |                       | ч I          |               | · · · |
|            | Q 7                                                | ■ 會 导航   事实表質                         | ₹埋[销售指标模型 ×      |                       |              |               | : L   |
| 뉸          | ✓ 2 指标模型                                           |                                       |                  | 済物入捜家关 ○ 关联指标 ○ ∨ 关联维 | 健度 Q V 关联ETL | ♀ ∨ 圓重置 ○刷新 新 | 建事实表  |
| 88         | > 🗈 功能演示                                           | 名称                                    | 事实表名             | 路径自助                  | hETL         | 操作            |       |
| ß          | > □ 文档演示示例                                         | 合同事实                                  | S FACT ACON      | 指标模型\文档演示示例\销售指标模     |              | 数据管理 打开 删除    |       |
| E\$        | <ul> <li>              · 图 销售指标模型      </li> </ul> |                                       |                  |                       |              |               |       |
| ₩ <b>1</b> | > 🔽 维度                                             |                                       |                  | 入口3: "                | 事实表管理"界面,    | 某事实表的操作菜单选择   | "打开"  |
| ഫീ         | 前 指标                                               |                                       |                  |                       |              |               |       |
|            | ▶ ■ 存储管理                                           |                                       |                  |                       |              |               |       |
| 4          | > D 维表                                             |                                       |                  |                       |              |               |       |
| ß          | ~ □ 事实表入口1: 双击某事实表                                 |                                       |                  |                       |              |               |       |
| 1102       | > 「匠 合同事实 :                                        |                                       | :某事实表的更多菜单选择"打开" |                       |              |               |       |
| Yi         | > 😘 模型管理                                           | · · · · · · · · · · · · · · · · · · · |                  |                       |              |               |       |
|            | 5 数据调度                                             | 删除(D)                                 |                  |                       |              |               |       |
|            | > 🕝 零售指标模型                                         | 资源授权(I)                               |                  |                       |              |               |       |
|            | > 🖸 研发中心指标                                         | 排序(T)                                 |                  |                       |              |               |       |
|            | ՝ ☑ 经营分析指标模型                                       | 复制(C)                                 |                  |                       |              |               |       |
|            | > 昆 维度                                             | 粘贴(S)                                 |                  |                       |              |               |       |
|            | 11 指标                                              | 影响社会好                                 |                  |                       |              |               |       |
| 1          | > 昆 存储管理                                           | 血统分析(L)                               |                  |                       |              |               |       |
| 答疑         | > 😪 模型管理                                           | 雇性(P)                                 |                  |                       | 共1条 20条/页    | → 〈 1 〉 前往 1  | / 1页  |

# 删除事实表

删除已建事实表的操作如下:

在"事实表管理"界面,单击操作栏 **删除**,确认删除即可。

|        | 请输入搜索关键字    Q | 关联指标 9. イ        |              | Q ∨ X¥¥ETL | ۹ ۷      | □ 重置 ○ 刷新 | 新建事实表    |
|--------|---------------|------------------|--------------|------------|----------|-----------|----------|
| 名称     | 事实表名          | 路径               |              | 自助日        | ETL      | 操作        |          |
| 销售成本事实 | FACT_COST_B   | BUDGET 指标模型\销售指标 | 模型\事实表\销售成本事 | 实          |          |           |          |
| 销售事实   | FAST_SALE     | 指标模型\销售指标        | 、模型\事实表\销售事实 | 销售         | 指标灌数     | 数据管理      | 编辑删除     |
|        |               |                  |              |            |          |           |          |
|        |               |                  |              |            |          |           |          |
|        |               |                  |              |            |          |           |          |
|        |               |                  |              |            |          |           |          |
|        |               |                  |              |            |          |           |          |
|        |               |                  |              |            |          |           |          |
|        |               |                  |              | 共2条 20     | )条/页 🗸 🗸 | 1 > 前往    | 主 1 / 1页 |

# 事实表关联维度/指标

1、事实表中的字段支持关联当前指标模型已存在的维度/指标:

- 关联维度:在生成数据模型时,自动根据关联的字段,生成事实表和该维度的关系。
- 关联指标:指定原子指标数据的存储字段,查询指标数据时,可以根据关联的存储字段展示数据。

| 名称: * 回款事实    | 表名:* M_F/ | ACT_COLLECT |           |      |      |             |              |
|---------------|-----------|-------------|-----------|------|------|-------------|--------------|
| 事实表结构 数据预览    |           |             |           |      |      | 捜索内容 Q 🖣    | t + <u>+</u> |
| 名称            | 别名        | 数据类型        | 数据格式      | 允许为空 | 关联类型 | 关联对象        | 操作           |
| SALE_ID       | 销售人员主键    | 字符串         | <字符串-默认值> | 是    | 维度   | 销售人员维 の へ   | 添加删除         |
| COLLECT_MONEY | 回款金额      | 浮点型         | <浮点型-默认值> | 是    | 指标   | <b>看</b> 维度 |              |
| CC_ID         | 商机客户类型主键  | 字符串         | <字符串-默认值> | 是    | 维度   | 忆 地区维       |              |
| AREA_ID       | 地区维主键     | 字符串         | <字符串-默认值> | 是    | 维度   | 12. 合同维     |              |
| IND_ID        | 行业主键      | 字符串         | <字符串-默认值> | 否    | 维度   | 匕 商机客户类型维   |              |
| DATE_ID       | 发生日期      | 日期          | <日期-默认值>  | 是    | 维度   | 12. 收入类型维   |              |
| CJ_DATE_ID    | 商机创建日期    | 日期          | <日期-默认值>  | 是    | 维度   | 12. 销售人员维   |              |
| S_DATE_ID     | 合同签订日期    | 日期          | <日期-默认值>  | 是    | 维度   | 12. 发生日期维   |              |
| ACON_ID       | 合同主键      | 字符串         | <字符串-默认值> | 是    | 维度   | 12. 商机创建日期维 |              |
|               |           | 字符串         | <字符串-默认值> | E    | 维度   | 请选择         |              |
|               |           |             |           |      |      |             |              |

保存(S) 关闭(C)

<u> 注</u>意

1、同个事实表中,不允许重复关联同一个维度。

2、指标模型中,一个指标只允许关联一个事实表中的一个字段。

#### 2、如果事实表的字段名和字段别名没有被修改过,则:

- 关联维度时,自动填入对应维表的主键字段名和字段别名。
- 关联指标时,自动填入该指标的指标编码和指标名称作为字段名和别名。

| 名称: * 合同事实表 |           | 表名: * | cj_FACT_AC     | CON                |  |      |         |            |          |   |
|-------------|-----------|-------|----------------|--------------------|--|------|---------|------------|----------|---|
| 事实表结构 数据预览  |           |       |                |                    |  |      | 搜索      | 内容 Q 🚹     | t I      | Ŧ |
| 名称          | 别名        | 数据    | 类型             | 数据格式               |  | 允许为空 | 关联类型    | 关联对象       | 操作       |   |
| C_DATE      | 日期        | 日期    | I              | <日期-默认值>           |  | 是    | 维度      | 发生日期维      |          |   |
| CUST_ID     | 客户主键      | 字符    | 串              | <字符串 <b>-</b> 默认值> |  | 是    | 维度      | 客户维        |          |   |
| ACON_Money  | 合同金额      | 浮点    | 型              | <浮点型-默认值>          |  | 是    | 指标      | 合同金额       |          |   |
| SALE_ID     | 销售主键      | 字符    | 串              | <字符串-默认值>          |  | 否    | 维度      | 销售维        |          |   |
| ORG_ID      | 组织机构主键    | 字符    | 串              | <字符串-默认值>          |  | 否    | 维度      | 组织机构维 9. 个 | 添加<br>删除 |   |
|             |           | 字符    | 串              | <字符串-默认值>          |  | 是    | 维度      | ┣ 维度       |          |   |
| 没有修改过字段名    | 和别名时,     |       |                |                    |  |      |         | と 发生日期維    |          |   |
| 关联维度,则自动    | 填入对应维度的主制 | 字段和字段 | 段和字段别名;        |                    |  |      |         | と 客户维      |          |   |
| 关联指标,则自动    | 填入该指标的指标编 | 码和指标名 | 和指标名称作为字段名和别名。 |                    |  |      |         | と 销售维      |          |   |
|             |           |       |                |                    |  |      | 12.员工维  |            |          |   |
|             |           |       |                |                    |  |      | 忆 组织机构维 |            |          |   |
|             |           |       |                |                    |  |      |         |            |          |   |

事实表授权支持"批量授权"和"个别授权":

- 批量授权: 对事实表目录授权,并将权限传播到子对象,这样该目录及目录下的指标都将被授权。
- 个别授权:对指定事实表进行授权。

事实表目录和事实表授权操作如下:

```
在"事实表"节点目录或某事实表的更多菜单中选择 资源授权,进入事实表目录或当前事实表的授权页面。
```

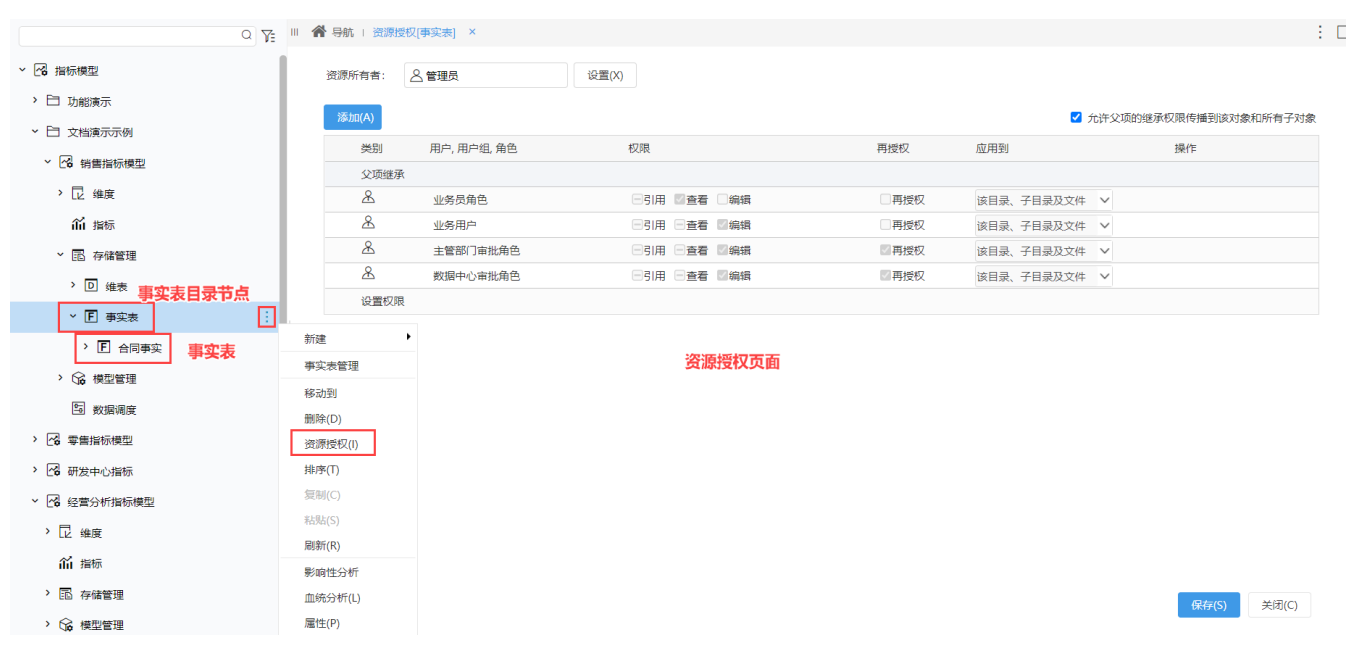

该界面详细授权操作请参见:资源权限。

# 事实表排序

事实表目录节点排序是对目录下面的事实表进行排序;事实表排序是对事实表结构字段进行排序。

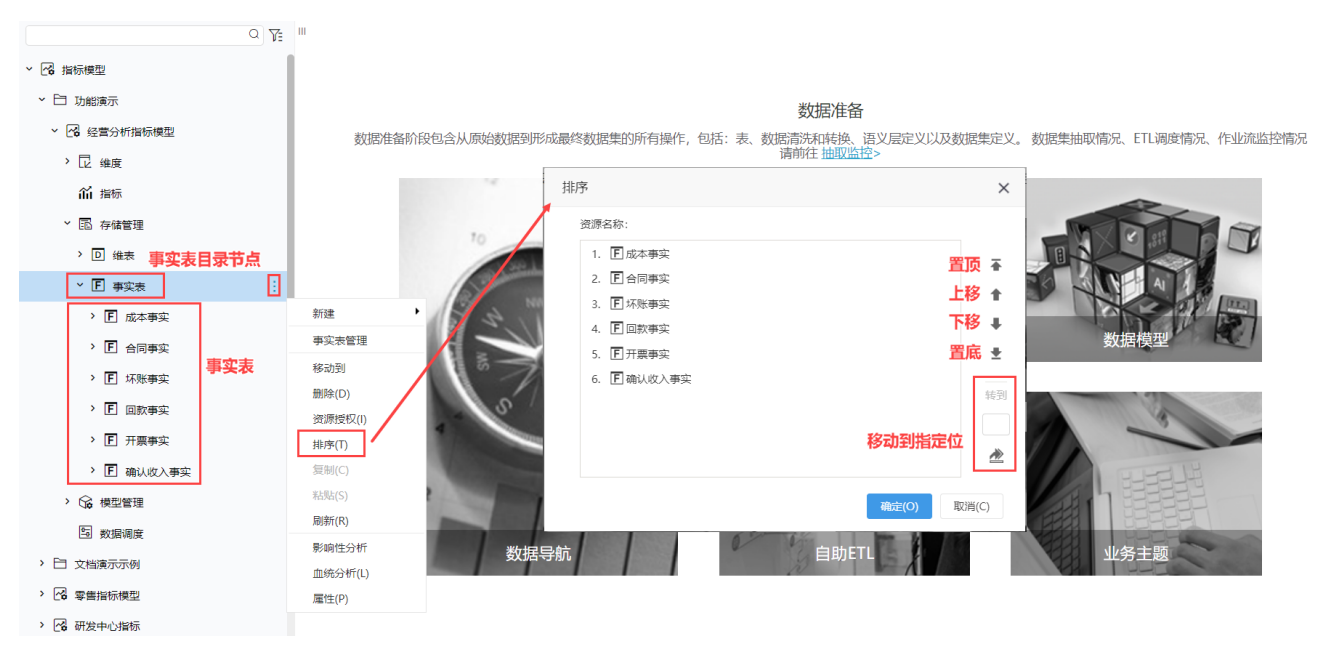

### 事实表搜索

事实表列表支持事实表名称关键字搜索结果。

| <b></b> | ● 关联指标           | Q ~ 关联维度      | Q V 关联ETL  | 9. v E | 重置 〇刷新 新建事实表 |
|---------|------------------|---------------|------------|--------|--------------|
| 名称      | 事实表名             | 路径            |            | 自助ETL  | 操作           |
| 销售成本事实  | FACT_COST_BUDGET | 指标模型\销售指标模型\哥 | 事实表\销售成本事实 |        |              |
|         |                  |               |            |        |              |
|         |                  |               |            |        |              |
|         |                  |               |            |        |              |
|         |                  |               |            |        |              |

# 事实表列表过滤

事实表列表支持"维度类型"、"关联ETL"过滤。

|      | ○ 标准成本    |                      |        | 分刷新 新建事实表 |
|------|-----------|----------------------|--------|-----------|
| 名称   | 事实表名      | 路径                   | 自助ETL  | 操作        |
| 销售事实 | FAST_SALE | 指标模型\销售指标模型\事实表\销售事实 | 销售指标灌数 |           |